## Viewing Academic Requirements (Degree Progress Report)

After logging into *E-Services*, you can use the *Student Center* to view your academic requirements.

| Steps                                                                                                    | Illustrations                                                                                                    |
|----------------------------------------------------------------------------------------------------|----------------------------------------------------------------------------------------------------|
| <ol> <li>Under the Learner Services section,<br/>Click on Student Center</li> </ol>                                                                                | Learner Services  Student Center Use the student center to manage school related activities.                                                                                                    |
| <ol> <li>In Academics section, click on My<br/>Academics link. You can also view<br/>them from the drop down under<br/>Academic Requirements.</li> </ol>           | Academics      Search     Plan     Enroll     My Academics                                                                                                    |
| 3. Click on <b>View my Advisement</b><br><b>Report</b> .                                                                                                    | My Academics         Academic Requirements       View my advisement report         What-If Report       Create a what-if scenario         Advisors       View my advisors                                                                                                    |
| 4. Your degree progress report will appear.                                                                                                    | My Academic Requirements         UH-Clear Lake   Undergraduate         This report last generated on 08/27/2014 9:11AM         collapse all expand all view report as pdf         Image: Strate in the strate in the str |
| <ol> <li>Requirements that are collapsed are<br/>considered completed/met.<br/>Requirements that are expanded are<br/>considered still pending/not met.</li> </ol> | <ul> <li>✓ University Core-RG2148</li> <li>Not Satisfied: University Core Curriculum Requirements(RG2148)</li> <li>➢ Communications Requirement</li> <li>✓ Math Requirement</li> <li>✓ Math Requirement (C20): "D-" or better-3 hrs (RQ1519, LN10)</li> <li>• Units: 3.00 required, 0.00 taken, 3.00 needed</li> <li>The following courses may be used to satisfy this requirement:</li> <li>Course Description Units When Grade Status</li> </ul>                                                                                                    |